## Points, Grades & Feedback

1. Go to the course site in **Blackboard** and on the **left side navigation** bar select **Points Earned | My Grades**.

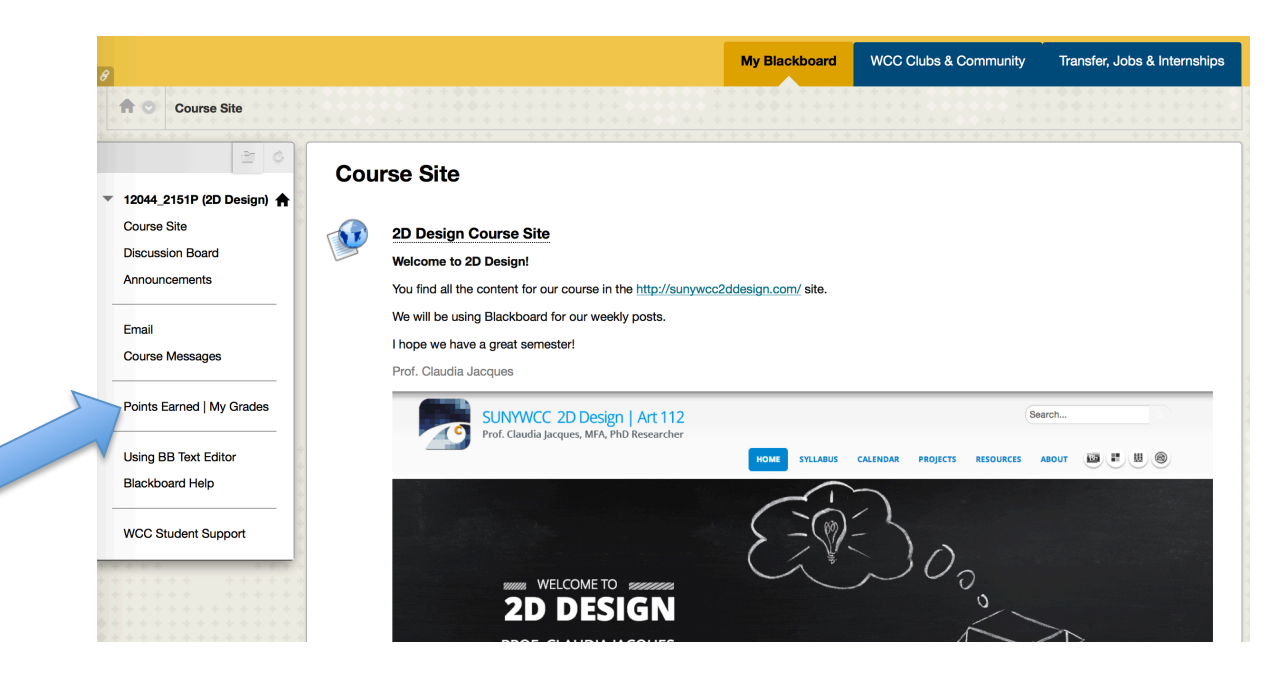

2. Once inside the **Points Earned | My Grades** page you will be able to see the points you earned on each **Forum** in the **Discussion Board** as well as your **Midterm** and **Final** grades. Select **Graded** to see just the graded work.

| 8       |                                         |                                                                                                | My Blackboard             | WCC Clubs & Community | ransfer, Jobs & Internships |
|---------|-----------------------------------------|------------------------------------------------------------------------------------------------|---------------------------|-----------------------|-----------------------------|
| •       | 2 C 12044 2151P (2D Design) ♠           | My Grade                                                                                       |                           |                       |                             |
|         | Course Site                             | All Graded Upcoming Submitt                                                                    | ed                        | Order by              | c Course Order              |
|         | Discussion Board                        | ITEM                                                                                           | LAST ACTIVITY             |                       | GRADE                       |
| _       | Announcements                           | Mid-term Grade<br>View Description                                                             | Mar 29, 2015 11<br>GRADED | :51 AM 🗩 6            | 5.00%                       |
|         | Email<br>Course Messages                | Total<br>View Description Grading Criteria                                                     |                           |                       | 8.50<br>/12<br>70.35%       |
|         | Points Earned   My Grades               |                                                                                                |                           |                       | 80.3%<br>MEDIAN             |
|         | Using BB Text Editor<br>Blackboard Help | 20. E-Portfolio: Wordpress URL Link<br>Discussion<br>View Description                          | UPCOMING                  |                       | /1                          |
| -       | WCC Student Support                     | Project 4: GROUP UNITY<br>DUE: MAR 30, 2015<br>Discussion<br>View Description                  | UPCOMING                  |                       | /2                          |
|         |                                         | Project 4: GROUP EMPHASIS & FOCAL POINT<br>DUE: MAR 30, 2015<br>Discussion<br>View Description | UPCOMING                  |                       | /2                          |
| * * * * |                                         | Project 4: GROUP SCALE & PROPORTION<br>DUE: MAR 30, 2015<br>Discussion<br>View Description     | UPCOMING                  |                       | /2                          |

**3.** In some cases a **Speech Balloon** appears next to your **grade/points** when I leave you a feedback note. Click on the **Speech Balloon** to read my feedback.

| 8                                                                                                    |                                                                                                    | My Blackboard WCC Clubs & Comm                                                                                                    | unity Jobs & Internships                                                                                                    |
|----------------------------------------------------------------------------------------------------|----------------------------------------------------------------------------------------------------|----------------------------------------------------------------------------------------------------|----------------------------------------------------------------------------------------------------|
| 2 0                                                                                                    | Mr. Overder                                                                                                    |                                                                                                    |                                                                                                    |
| ▼ 12044 2151P (2D Design) ♠                                                                                                    | My Grades                                                                                                    |                                                                                                    |                                                                                                    |
| Course Site                                                                                                    | All Graded Upcoming Submitted                                                                                                    |                                                                                                    | Order 📀                                                                                                    |
| Discussion Board                                                                                                    |                                                                                                    |                                                                                                    | OPADE                                                                                                    |
| Announcements                                                                                                    | Midterm Grade                                                                                                    | Mar 29, 2015 11:51 AM                                                                                                    | 65 00%                                                                                                    |
|                                                                                                    | View Description                                                                                                    | GRADED                                                                                                    | <b>50.00</b> /8                                                                                                    |
| Email                                                                                                    | 12. Principle of Design Unity                                                                                                    | Mar 29, 2015 8:46 PM                                                                                                    | <b>9</b> 1.00                                                                                                    |
| Course messages                                                                                                    | Discussion<br>View Description                                                                                                    | 619.625                                                                                                    | /1                                                                                                    |
| Points Earned   My Grades                                                                                                    | 11 Texture Oritique                                                                                                    | Nov 20, 2015 8:04 BM                                                                                                    | 1.00                                                                                                    |
|                                                                                                    | DUE: MAR 23, 2015<br>Discussion                                                                                                    | GRADED                                                                                                    | <b>1.00</b><br>/1                                                                                                    |
| Using BB Text Editor                                                                                                    | View Description                                                                                                    |                                                                                                    |                                                                                                    |
| Blackboard Help                                                                                                    | 10. Design Basics: Texture                                                                                                    | Mar 29, 2015 6:04 PM                                                                                                    | 0.00                                                                                                    |
| WCC Student Support                                                                                                    | Discussion                                                                                                    | GRADED                                                                                                    | /1                                                                                                    |
| 100 olden oupport                                                                                                    |                                                                                                    |                                                                                                    |                                                                                                    |
|                                                                                                    | 9. Design Basics Value<br>DUE: OCT 17, 2014                                                                                                    | Mar 29, 2015 6:03 PM<br>GRADED                                                                                                    | <b>0.00</b> /1                                                                                                    |
|                                                                                                    | View Description                                                                                                    |                                                                                                    |                                                                                                    |
|                                                                                                    | 8. Design Basics Shape & Space                                                                                                    | Mar 29, 2015 6:03 PM                                                                                                    | 1.00                                                                                                    |
|                                                                                                    | DUE: MAR 9, 2015<br>Discussion                                                                                                    | GRADED                                                                                                    | /1                                                                                                    |
|                                                                                                    |                                                                                                    |                                                                                                    |                                                                                                    |
|                                                                                                    |                                                                                                    | My Blackboard WCC Clubs & Com                                                                                                    | munity Transfer, Jobs & Internships                                                                                                    |
| 8                                                                                                    |                                                                                                    | My Blackboard WCC Clubs & Com                                                                                                    | munity Transfer, Jobs & Internships                                                                                                    |
| 8                                                                                                    | My Grades                                                                                                    | My Blackboard WCC Clubs & Com                                                                                                    | nunity Transfer, Jobs & Internships                                                                                                    |
| <i>θ</i><br>▼ 12044_2151P (2D Design) <b>↑</b>                                                                                                    | My Grades                                                                                                    | My Blackboard WCC Clubs & Com                                                                                                    | munity Transfer, Jobs & Internships                                                                                                    |
| <ul> <li> <i>θ</i> <ul> <li>12044_2151P (2D Design) ↑</li></ul></li></ul>                                                                                                    | My Grades All Graded Upcoming Submitted                                                                                                    | My Blackboard WCC Clubs & Com                                                                                                    | munity Transfer, Jobs & Internships                                                                                                    |
| <ul> <li>∂</li> <li>12044_2151P (2D Design) ↑</li> <li>Course Site</li> <li>Discussion Board</li> <li>Associated</li> </ul>                                                                                                    | My Grades<br>All Graded Upcoming Submitted                                                                                                    | My Blackboard WCC Clubs & Com                                                                                                    | munity Transfer, Jobs & Internships<br>Order by:<br>GRADE                                                                                                    |
| <ul> <li>✔</li> <li>✔</li> <li>12044_2151P (2D Design) ↑</li> <li>Course Site</li> <li>Discussion Board</li> <li>Announcements</li> </ul>                                                                                                    | My Grades<br>All Graded Upcoming Submitted<br>TEM<br>Mittem Grade<br>View Descriptions                                                                                                    | My Blackboard WCC Clubs & Com<br>LAST ACTIVITY<br>Mar 29, 2015 11:51 AM<br>creater                                                                                                    | Order by:<br>GRADE                                                                                                    |
| <ul> <li>✓ 12044_2151P (2D Design) ↑</li> <li>Course Site</li> <li>Discussion Board</li> <li>Announcements</li> <li>Email</li> </ul>                                                                                                    | My Grades<br>All Graded Upcoming Submitted<br>TEM<br>Midterm Grade                                                                                                    | My Blackboard WCC Clubs & Com<br>LAST ACTIVITY<br>Mar 29, 2015 11:51 AM<br>creater                                                                                                    | Order by:<br>GRADE                                                                                                    |
| <ul> <li>✔</li> <li>✔</li> <li>12044_2151P (2D Design)</li> <li>★</li> <li>Course Site</li> <li>Discussion Board</li> <li>Announcements</li> <li>Email</li> <li>Course Messages</li> </ul>                                                                                                  | My Grades All Graded Upcoming Submitted TEM Midterm Grade Midterm Grade Richard, unfortunately you are failing this cour                                                                                                    | My Blackboard WCC Clubs & Com<br>LAST ACTIVITY<br>Mar 29, 2015 11:51 AM<br>CRANED<br>se, your best approach is to withdraw from the                                                                    | Criter by:<br>GRADE<br>Criter by:<br>GRADE<br>Criter by:<br>GRADE<br>Criter by:<br>GRADE<br>Criter by:<br>GRADE<br>Criter by:<br>Criter by:<br>Criter b |
| <ul> <li>✔</li> <li>✔</li> <li>12044_2151P (2D Design) ★</li> <li>Course Site</li> <li>Discussion Board</li> <li>Announcements</li> <li>Email</li> <li>Course Messages</li> </ul>                                                                                                    | My Grades All Graded Upcoming Submitted TEM Midterm Grade Midterm Grade Richard, unfortunately you are failing this court class.                                                                                                    | My Blackboard WCC Clubs & Com<br>LAST ACTIVITY<br>Mar 29, 2015 11:51 AM<br>opaner<br>se, your best approach is to withdraw from the                                                                    | Criter by:<br>GRADE                                                                                                    |
| <ul> <li>✔</li> <li>✔</li> <li>12044_2151P (2D Design) ★</li> <li>Course Site</li> <li>Discussion Board</li> <li>Announcements</li> <li>Email</li> <li>Course Messages</li> <li>Points Earned   My Grades</li> </ul>                                                                        | My Grades<br>All Graded Upcoming Submitted<br>TEM<br>Midterm Grade<br>View Decederation<br>Richard, unfortunately you are failing this court<br>class.<br>Good luck,                                                                                                    | My Blackboard WCC Clubs & Com<br>LAST ACTIVITY<br>Mar 29, 2015 11:51 AM<br>coartern<br>se, your best approach is to withdraw from the                                                                  | Transfer, Jobs & Internships           Order by:           GRADE                •             •                                                                                                    |
| <ul> <li>✓ 12044_2151P (2D Design) ★<br/>Course Site<br/>Discussion Board<br/>Announcements</li> <li>Email<br/>Course Messages</li> <li>Points Earned   My Grades</li> <li>Using BB Text Editor</li> </ul>                                                                                  | My Grades<br>All Graded Upcoming Submitted<br>TEM<br>Midterm Grade<br>View December<br>Richard, unfortunately you are failing this court<br>class.<br>11<br>Good luck,<br>Prof. Jacques                                                                                                    | My Blackboard WCC Clubs & Com<br>LAST ACTIVITY<br>Mar 29, 2015 11:51 AM<br>coarter<br>se, your best approach is to withdraw from the                                                                   | Transfer, Jobs & Internships           Order by:         GRADE           ©         65.00%           1.00         /1           1.00         /1                                                                                                    |
| <ul> <li>✔</li> <li>✔</li> <li>12044_2151P (2D Design)</li> <li>★</li> <li>Course Site</li> <li>Discussion Board</li> <li>Announcements</li> <li>Email</li> <li>Course Messages</li> <li>Points Earned   My Grades</li> <li>Using BB Text Editor</li> <li>Blackboard Helo</li> </ul>        | My Grades<br>All Graded Upcoming Submitted<br>TEM<br>Midtern Grade<br>VI Posterior<br>Richard, unfortunately you are failing this court<br>class.<br>Good luck,<br>Prof. Jacques                                                                                                    | My Blackboard WCC Clubs & Com<br>LAST ACTIVITY<br>Mar 29, 2015 11:51 AM<br>croatien<br>se, your best approach is to withdraw from the                                                                  | Transfer, Jobs & Internships           Order by:           GRADE           • 65.00%           • 1.00<br>/1           1.00<br>/1                                                                                                    |
| <ul> <li>✔</li> <li>✓ 12044_2151P (2D Design) ★</li> <li>Course Site</li> <li>Discussion Board</li> <li>Announcements</li> <li>Email</li> <li>Course Messages</li> <li>Points Earned   My Grades</li> <li>Using BB Text Editor</li> <li>Blackboard Help</li> </ul>                          | My Grades All Graded Upcoming Submitted TEM Midtern Grade Viger Upcontained Viger Upcontained Viger Upcontained Viger Grade Case. Good luck, Prof. Jacques Upc: MAR 22, 2015                                                                                                    | My Blackboard WCC Clubs & Com<br>LAST ACTIVITY<br>Mar 29, 2015 11:51 AM<br>creaters<br>se, your best approach is to withdraw from the<br>Mar 29, 2015 6:04 PM<br>GRADED                                | Transfer, Jobs & Internships           Order by:           GRADE           • 65.00%           • 1.00<br>/1           1.00<br>/1           0.00<br>/1                                                                                                    |
| <ul> <li>✔</li> <li>12044_2151P (2D Design)</li> <li>Course Site</li> <li>Discussion Board</li> <li>Announcements</li> <li>Email</li> <li>Course Messages</li> <li>Points Earned   My Grades</li> <li>Using BB Text Editor</li> <li>Blackboard Help</li> <li>WCC Student Support</li> </ul> | My Grades All Graded Upcoming Submitted TTEM Midterm Grade View Description View Description View Descriptio | My Blackboard WCC Clubs & Com<br>LAST ACTIVITY<br>Mar 20, 2015 11:51 AM<br>GROUPS<br>se, your best approach is to withdraw from the<br>se Approach is to withdraw from the                             | Transfer, Jobs & Internships           Order by:           GRADE           • 65.00%           • 1.00           /1           1.000           /1           0.000           /1                                                                                                    |
| <ul> <li>✔</li> <li>12044_2151P (2D Design)</li> <li>Course Site</li> <li>Discussion Board</li> <li>Announcements</li> <li>Email</li> <li>Course Messages</li> <li>Points Earned   My Grades</li> <li>Using BB Text Editor</li> <li>Blackboard Help</li> <li>WCC Student Support</li> </ul> | My Grades All Graded Upcoming Submitted TEM Midterm Grade Upcoming Grade Richard, unfortunately you are failing this cour class. Good luck, Prof. Jacques Vi De: MAR 28, 2015 DBocsion Vew Description 9. Design Basics Value                                                                                                    | My Blackboard WCC Clubs & Com<br>LAST ACTIVITY<br>Mar 29, 2015 11:51 AM<br>CRAINED<br>se, your best approach is to withdraw from the<br>Mar 29, 2015 6:04 PM<br>GRADED                                 | Transfer, Jobs & Internships           Order by:           GRADE           •           •           •           •           •           •           •           •           •           •           •           •           •           •           •           •           •           •           •           •           •           •           •           •           •           •           •           •           •           •           •           •           •           •           •           •           •           •           •           •           •           •           •           •           •           •           •           •           •           •                                                                                                    |
| <ul> <li>✔</li> <li>12044_2151P (2D Design)</li> <li>Course Site</li> <li>Discussion Board</li> <li>Announcements</li> <li>Email</li> <li>Course Messages</li> <li>Points Earned   My Grades</li> <li>Using BB Text Editor</li> <li>Blackboard Help</li> <li>WCC Student Support</li> </ul> | My Grades All Graded Upcoming Submitted TEM Mitterm Grade Upcoming Grade Upcoming Grade Richard, unfortunately you are failing this cour class. Good luck, Prof. Jacques Upc. MAR 28, 2015 DBocusson Vew Description  9. Design Basics Value DBocusson                                                                                                    | My Blackboard     WCC Clubs & Com       LAST ACTIVITY     Mar 29, 2015 11:51 AM       cpaners     cpaners       se, your best approach is to withdraw from the       Mar 29, 2015 6:04 PM       GRADED | Transfer, Jobs & Internships           Order by:           GRADE           0:000           1.000           /1           0.000           /1                                                                                                    |
| <ul> <li>✔</li> <li>12044_2151P (2D Design)</li> <li>Course Site</li> <li>Discussion Board</li> <li>Announcements</li> <li>Email</li> <li>Course Messages</li> <li>Points Earned   My Grades</li> <li>Using BB Text Editor</li> <li>Blackboard Help</li> <li>WCC Student Support</li> </ul> | My Grades All Graded Upcoming Submitted TEM Midtern Grade Upcoming Grade Upcontent of the second second sec | My Blackboard WCC Clubs & Com                                                                                                    | Transfer, Jobs & Internships           Order by:           GRADE           0:000           1.000           /1           0.000           /1                                                                                                    |
| <ul> <li>Points Earned   My Grades</li> <li>Using BB Text Editor<br/>Blackboard Help</li> <li>WCC Student Support</li> </ul>                                                                                                    | My Grades All Graded Upcoming Submitted TEM Midtern Grade Upcoming Grade Upcontention Midtern Grade Richard, unfortunately you are failing this cour class. Good luck, Prof. Jacques Upc. MAR 22, 2015 Decusion Vew Description 9. Design Basics Value Duc: OCI 17, 2014 Decusion Vew Description 9. Description 9. Description 9 | My Blackboard     WCC Clubs & Com       LAST ACTIVITY     Mar 29, 2015 11:51 AM       genero                                                                                                    | Transfer, Jobs & Internships           Order by:           GRADE           0:000           1.000           /1           0.000           /1           0.000           /1           0.000           /1                                                                                                    |